### **Guide to Filing Your Own Taxes**

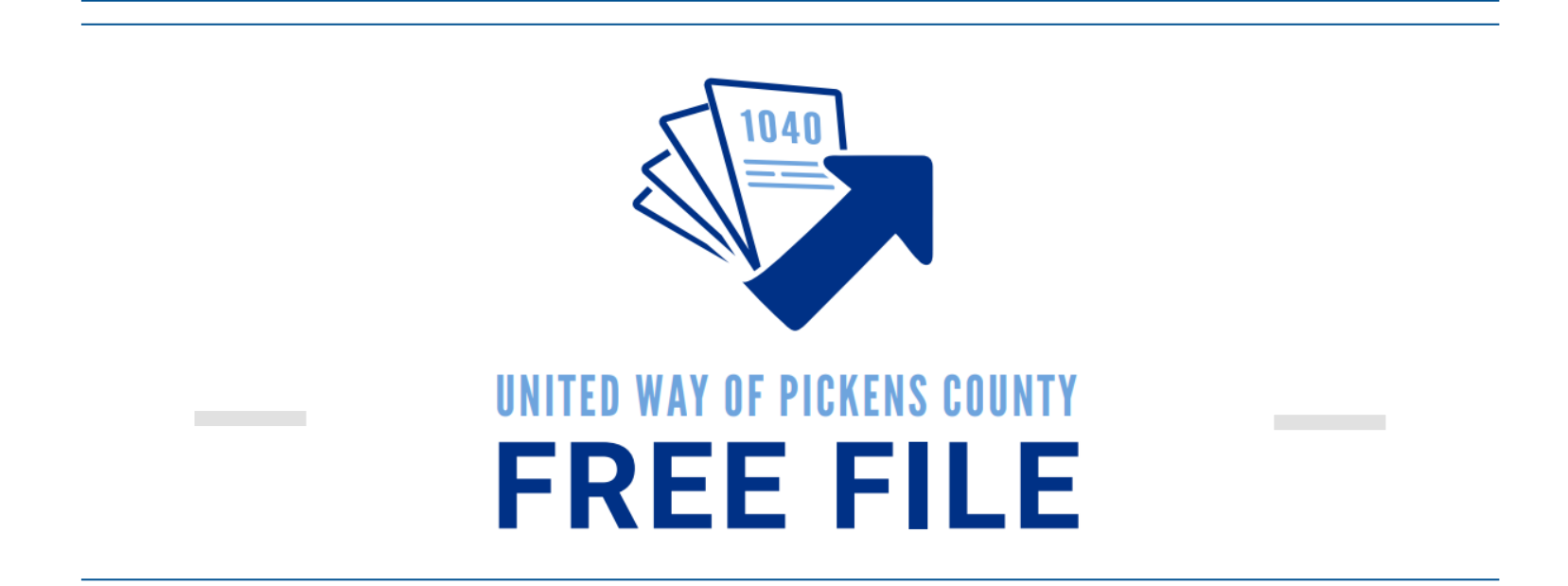

Foreign Student Taxes – all countries

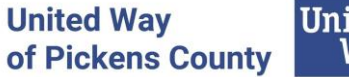

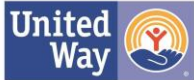

# Who this guide is for:

- Students on F, J, M, or Q Visa
- Annual income of \$84,000 or less
- Non-Resident Aliens
   If you are unsure of your
   residency status for tax purposes
   use this tool for assistance
   <a href="https://tools.nrvtap.com/aminra">https://tools.nrvtap.com/aminra</a>

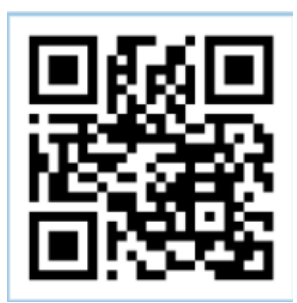

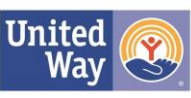

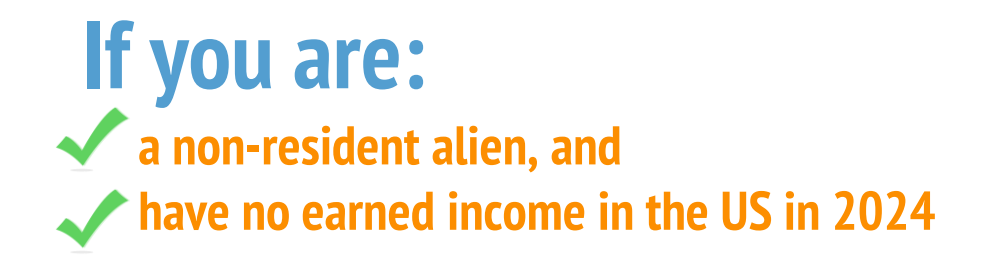

• You only need to complete <u>Form 8843</u> and mail it in **before June 15, 2025**. Submitting this form will keep you exempt from a taxable residency status while you are a student in the United States.

### Mail it to this address:

Department of the Treasury Internal Revenue Service Center Austin, TX 73301-0215

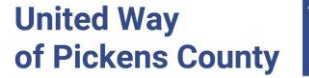

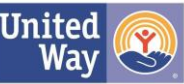

# Go to MyFreeTaxes.com

How would you like to file your taxes?

## Select File My Own Taxes

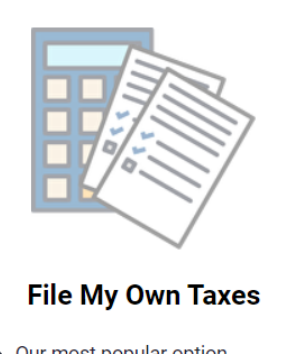

- Our most popular optionSelf-file and get help when you
- need it
- Fastest (takes most filers an hour or less)

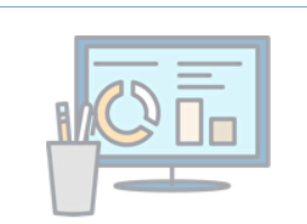

#### Have My Taxes Prepared for Me

- Have your return prepared for you online or in-person
- Typically takes 1-2+ weeks
- For filers who make about \$60,000 or less

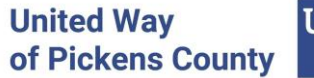

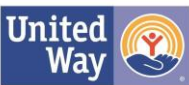

# Answer the following questions:

Note: if you made more than \$84,000 in 2024, this program will not be free of charge.

#### Let us help you file your own taxes for free.

This is a great option for people who:

- Are filing a current year return (for 2023 taxes).
- Are comfortable using tax software, or want to learn.

#### Did you earn less than \$79,000 in 2023?\*

| Yes | No |
|-----|----|
|     |    |

| What is your ZIP code?* |
|-------------------------|
|-------------------------|

| ( |          |  |  |
|---|----------|--|--|
|   | Zip code |  |  |
|   |          |  |  |

Do you have income from self-employment?\*

| Yes | No |
|-----|----|
|     |    |

I would like to opt-in to be contacted by United Way (optional). United Way of Pickens County

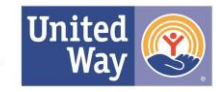

Scroll down and

select "File Now"

# Select Continue...

### Welcome to the TaxSlayer VITA/TCE self-prep kiosk

- · No current year preparation or electronic filing Fees
- · Unlimited current year states
- Access to prepare and e-file 1040-NR
- · Access to prepare and e-file 1040PR

For assistance while completing your return, please contact the free tax assistance program where you received the referral link to this software. They have IRS-certified specialists available to assist you.

# Click the Continue button to create a new account or login with an existing account.

#### CONTINUE

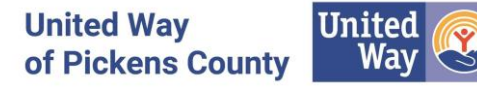

#### It should look like this:

#### **TaxSlayer**

| Sign In Need a TaxSlayer account? <u>Create account.</u> |   | doing you<br>using Tax<br>on "Create | r own taxes<br>Slayer, click<br>e Account." |
|----------------------------------------------------------|---|--------------------------------------|---------------------------------------------|
| Username                                                 |   |                                      | , Account                                   |
| Password                                                 | Ø | lf y<br>tax                          | ou did your<br>return here<br>t year, enter |
| Forgot Username   Forgot Password                        |   | you<br>or j                          | ir username<br>bassword<br>m last vear!     |
| SIGN IN                                                  |   |                                      | ·····,                                      |

By clicking 'Sign In', you agree to TaxSlayer's License Agreement, Privacy Policy, and agree to receive marketing emails related to your account. You can unsubscribe at any time.

If this is your first time

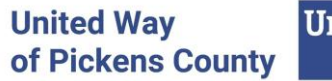

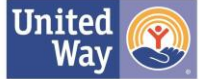

#### Create your account.

Already have an account? Sign In

Email address

e Email is required

#### Username

Output State State St

#### Choose password

Password is required

#### No prohibited characters

O At least 8 characters long

O Must contain at least one upper and one lower case letter

D

O One number

O One special character

Mobile phone (recommended)

.\_\_\_) \_\_\_\_-

Verify my account with text message. Standard call, messaging, or data rates may apply.

#### CREATE ACCOUNT

By clicking 'Create account', you agree to TaxSlayer's License Agreement. <u>Privacy Policy</u> and agree to receive marketing emails related to your account. You can unsubscribe at any time. If this is your first time doing your own taxes using TaxSlayer, complete the <u>required</u> fields to create an account!

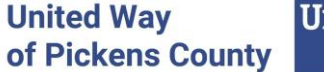

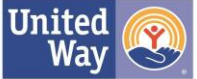

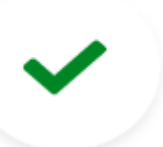

# Success! Your TaxSlayer account has been created.

Now, let's keep going.

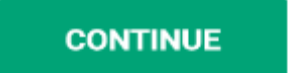

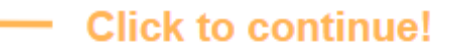

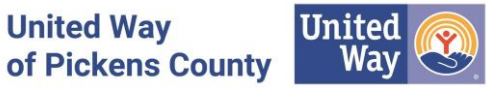

#### Let's get this out of the way.

Review the legal info below, give us your autograph, and you'll be on your way to a faster, easier tax filing experience – created with you in mind.

#### Sign by typing your name and the date in the boxes below

#### Use of Information

Section 301-7216 of the Internal Revenue Code specifically governs the use and disclosure of Tax Return Information. Some states may also have additional laws and regulations related to use and disclosure of the same information. We use your Tax Return Information only in accordance with those applicable laws and regulations to prepare and assist in preparing your tax return, to provide services associated with preparing your tax return, and to provide you with other products and services you specifically request or consent to.

We use the information you provide (discussed above) to complete services and products you request. That is, we may use your information to show you additional products (if applicable) such as options to pay for tax preparation services (e.g. Refund Transfer), various ways to receive a refund disbursement, personalized tax tips, and other relevant products and services based upon your Tax Return Information. These offers may come from us or a third-party

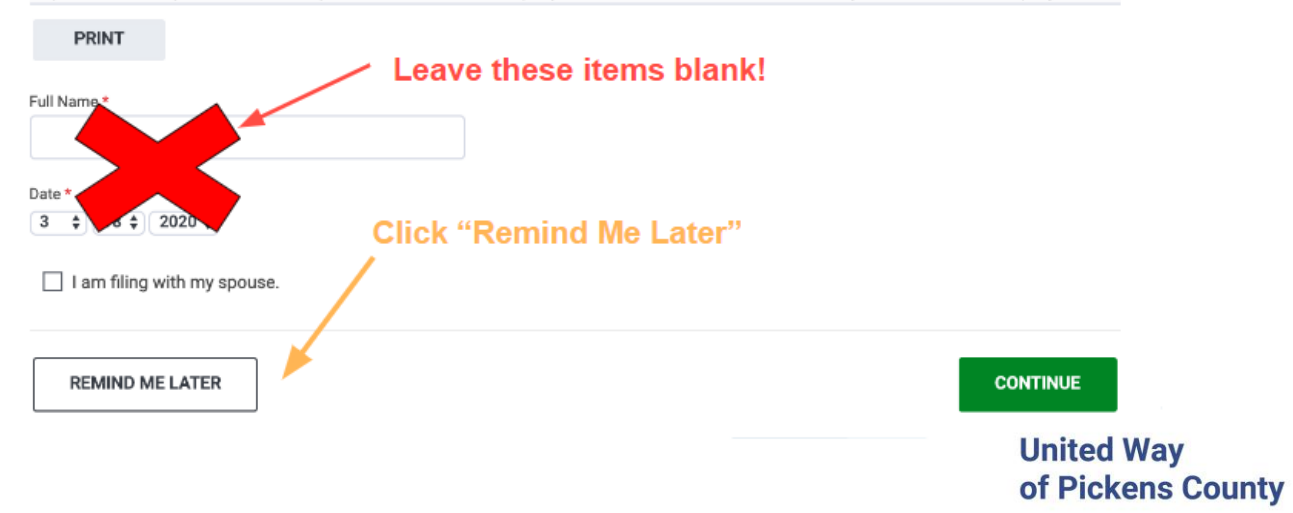

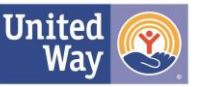

| i<br>Â        | Personal Information                                                                                                    |
|---------------|----------------------------------------------------------------------------------------------------|
| ୬<br>• ଯ<br>• | Taxpayer's Information         Primary First Name         Last Name         Last Name         Image: Information         Image: Information         Image: Informat |
| •             | Social Security Number<br>Social Security Number The IRS requires your Social Security Number for e-filing.<br>Date of Birth<br>MM  DD YYYY<br>Occupation                                                                                                    |
|               | BACK Skip United Way United Way of Pickens County                                                                                                    |

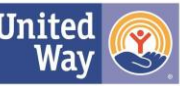

### **Personal Information**

#### What's your mailing address?

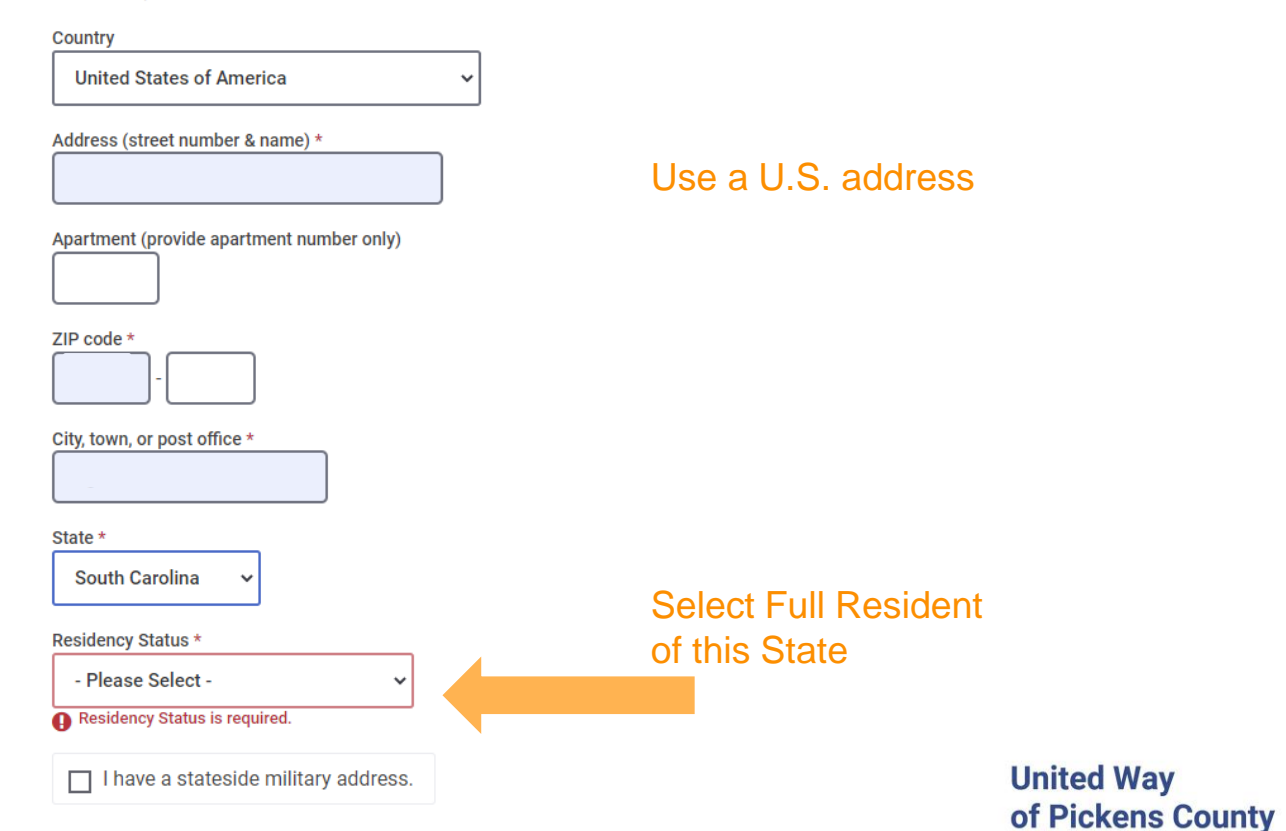

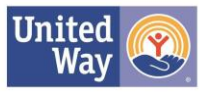

### DO NOT PUT A CHECK MARK IN ANY OF THESE BOXES, select continue

| Taxpayer's | Information | ► |
|------------|-------------|---|
|------------|-------------|---|

Check All That Apply:

JANE can be claimed as a dependent on someone else's return. Learn more

JANE was over age 18 and a full-time student at an eligible educational institution. Learn more

JANE is blind.

☐ JANE is deceased.

JANE wishes to contribute \$3 to the Presidential Election Campaign Fund.

JANE served in a combat zone during the current tax year. Learn more

JANE was affected by a natural disaster during the current tax year.

□ JANE received, sold, sent, exchanged, or otherwise acquired financial interest in virtual currency during the current tax year.

BACK Skip CONTINUE United Way of Pickens County

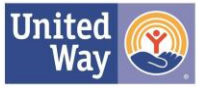

### What's your filing status? (?)

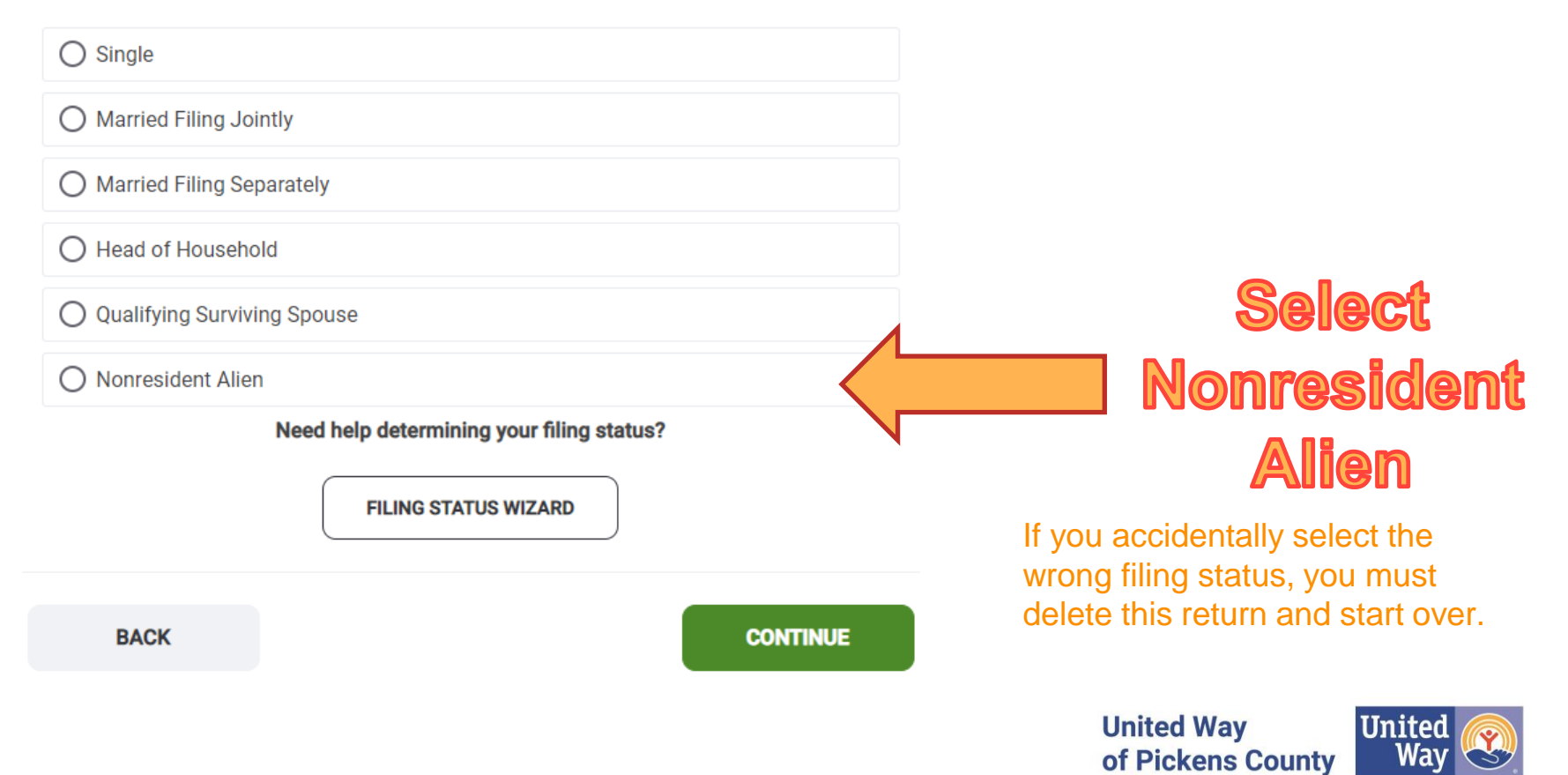

If you are not married, select "Single nonresident alien" If you are married, select "Married nonresident alien" Select continue.

### What's your filing status? Learn more

Single nonresident alien

O Married nonresident alien

BACK

O Qualifying widow(er) with dependent child

WAIT! This isn't what I wanted!

SHOW RESIDENT OPTIONS

CONTINUE

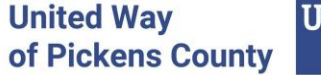

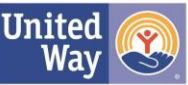

### **Dependents or Qualifying Person(s)**

Do you have children or relatives who rely on you for support and live in your home? If so, you might be able to receive potential tax credits and tax exemptions that could save you money on your tax bill. But before you get too excited, there are some situations when a child's exemption status is a little more complicated. The IRS does have special rules for those situations.

Do you have any dependents or qualifying person(s) to claim on your return?

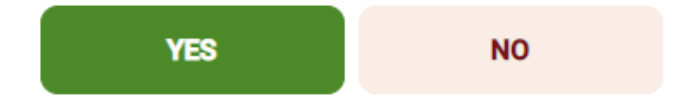

Select the answer that applies to you.

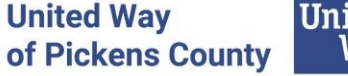

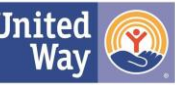

### **IRS Identity Protection PIN**

Did you or anyone on your tax return receive a CP01A notice from the IRS containing a 6-digit Identity Protection PIN? <u>Learn more</u>

Yes, someone on my return received an Identity Protection PIN.

○ No, no one on my return received an Identity Protection PIN.

#### BACK

Skip CONTINUE

Select the answer that applies to you.

The most common answer is "No"

United Way Un of Pickens County

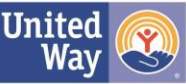

| TaxSlayer <≡                            | 2022   AMERICAN PLEDGE  |
|-----------------------------------------|-------------------------|
| My Account                              | Pagio Info              |
| Basic Information                       | Dasic IIIIO             |
| Personal Information                    | Personal Information    |
| Filing Status                           | 3                       |
| Dependents/Qualifying Person            | Filing Status           |
| IRS Identity Protection PIN             | •                       |
| Federal                                 | Dependents / Qualifyin  |
| Health Insurance                        | 3                       |
| State                                   | IRS Identity Protection |
| Summary/Print                           | 1040NR Schedule OI      |
| ,,,,,,,,,,,,,,,,,,,,,,,,,,,,,,,,,,,,,,, |                         |
| E-file                                  | BACK                    |

6

.

| Basic Inforn                      | nation                                  |          |
|-----------------------------------|-----------------------------------------|----------|
| ?<br>Personal Information         |                                         | EDIT     |
| ?<br>iling Status                 |                                         | EDIT     |
| Pependents / Qualifying F         | Person                                  | BEGIN    |
| (?)<br>RS Identity Protection PII | N                                       | BEGIN    |
| 040NR Schedule OI                 | Select BEGIN next to 1040NR Schedule OI | BEGIN    |
| BACK                              |                                         | CONTINUE |
|                                   |                                         |          |

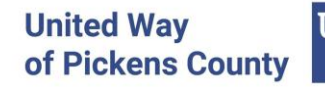

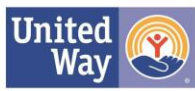

Help & Support (?)

#### Start with General Information

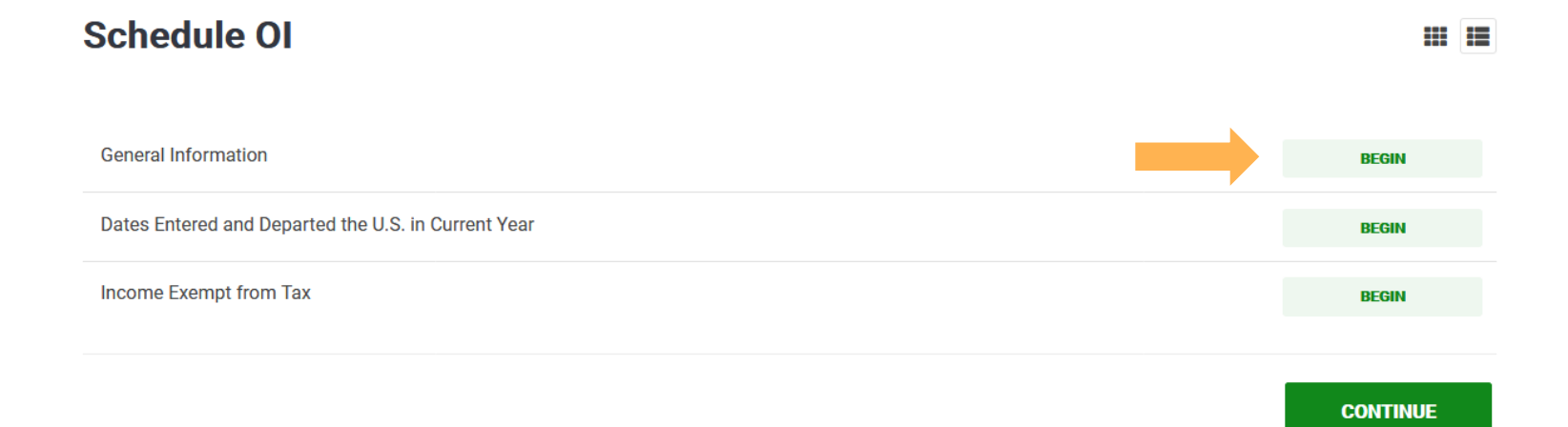

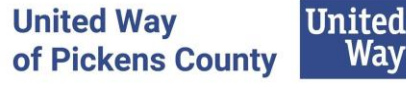

#### **Schedule OI - General Information**

General Information Type of 1040NR Entity \* - Please Select - 🜲 Select "Individual" Country of Citizenship \* - Please Select -\$ Country of Residence \* - Please Select -\$ U.S. Travel Information -- Please Select --\$ Select type of U.S. Visa \* Please Select \$ Select "Non Immigrant Visa" Check if you have ever applied for a U.S. Green Card Check if you have ever been a citizen of the U.S. Check here if you have ever had a green card. Check if you have ever changed your Visa Type. Days Present in the U.S. Number of days in the U.S. for 2019. Number of days in the U.S. for 2018. Number of days in the U.S. for 2017.

# Complete the information according to your situation

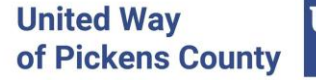

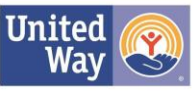

Tax Return Filing Information

# **Schedule OI continued**

If you are from India, ignore this section

Income Exempt from U.S. Tax

Check if you were subject to tax in a foreign country on U.S. exempt income.

Check if you used an alternate method to determine the source of the income.

Wages Exempt by a Treaty (reduces 1040-NR line 8)

\$

If you completed the proper forms before beginning your job and received an accurate Form 1042 S, leave this blank. If you did not, add the amount of wages that should be exempt based on the treaty for your county.

Have you ever made an election to treat income from real property located in the United States as effectively connected with a U.S.

trade or business under section 871(d)?

O Yes

**Real Property Election** 

O No

Look up the treaty benefits for your country in the Pub 4011 Pages 17-18 https://www.irs.gov/pub/irs-pdf/p4011.pdf

(note: if you made less than the treaty benefit, put the full amount of income earned in Amount of Exempt Income)

United Way of Pickens County

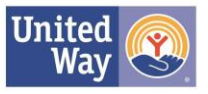

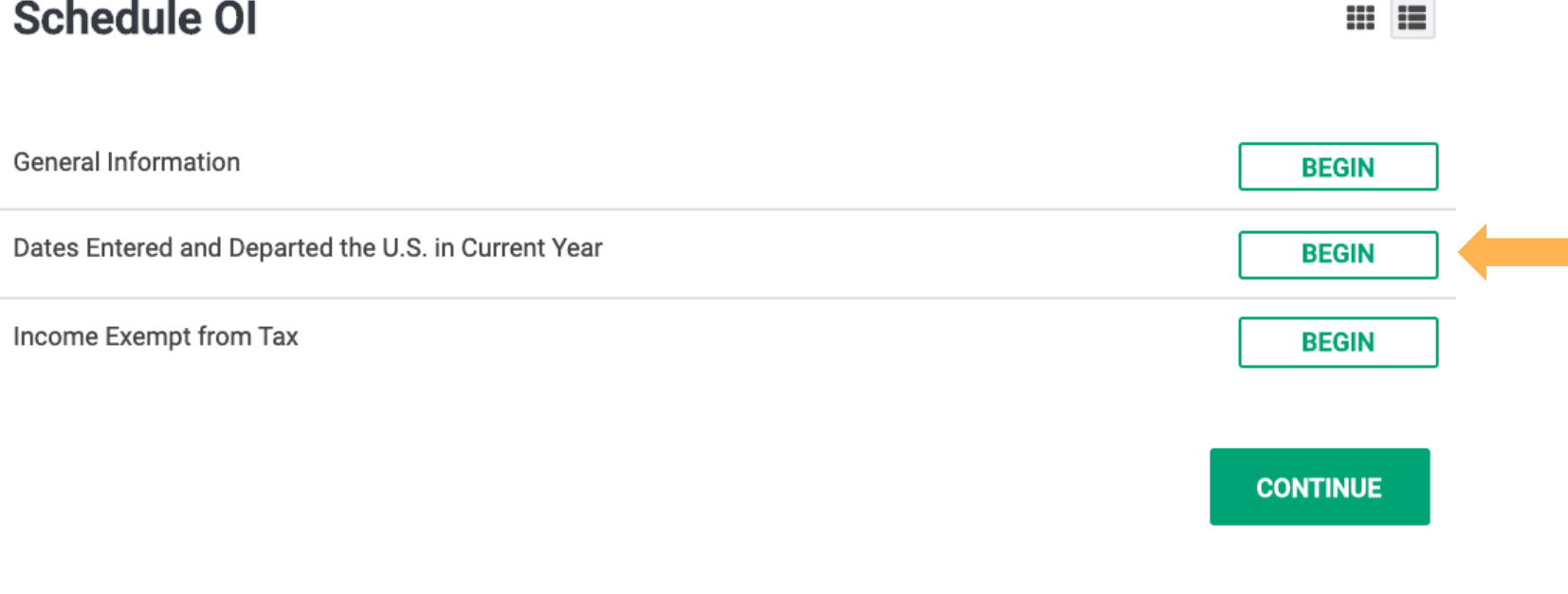

### Schedule OI

#### If you left the country during the tax year, record it in this section.

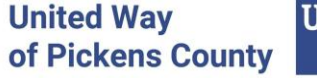

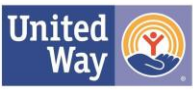

#### Look up the treaty benefits for your country in the Pub 4011 Pages 17-18 https://www.irs.gov/pub/irs-pdf/p4011.pdf

# If you are from India, ignore this section

- Under Basic Information
  - Select Country of Residence
  - Number of Months Claimed on Prior returns
  - Amount of Exempt Income (found in the Pub 4011 under treaty benefits)

| prior tax returns | prior tax returns | prior tax returns |
|-------------------|-------------------|-------------------|

(note: if you made less than the treaty benefit, put the full amount of income earned in Amount of Exempt Income)

United Way of Pickens County

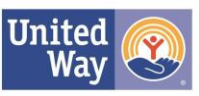

### Select continue until you see this page:

### Income

| W-2 (Most Common Form) (?)<br>Wages and tax statement                        | If you have a W-2, select BEGIN. If not, skip this section. |                                 | BEGIN         |
|------------------------------------------------------------------------------|-------------------------------------------------------------|---------------------------------|---------------|
| 1099-G Box 1 ⑦<br>Unemployment compensation                                  |                                                             |                                 | BEGIN         |
| 1099-G Box 2 ⑦<br>State or local income tax refunds, credits, or of          | fsets                                                       |                                 | BEGIN         |
| <b>1099-INT, DIV, OID</b> ⑦<br>Interest income, dividends, and distributions |                                                             |                                 | BEGIN         |
| <b>1099-K</b> ⑦<br>Payment card and third party network transaction          | ions                                                        |                                 | BEGIN         |
| 1099-MISC ⑦<br>Miscellaneous income                                          |                                                             |                                 | BEGIN         |
| 1000 NEO                                                                     |                                                             | United Way<br>of Pickens County | United<br>Way |

### Enter the information exactly as it is on your W-2 form

### W-2

| Check any of these that apply to you:    | 1 Wages, tips, other      | 2 Federal tax withheld         |
|------------------------------------------|---------------------------|--------------------------------|
| This is a corrected W 2                  | \$                        | \$                             |
| This is a substitute W-2                 | 3 Social security wages   | 4 Social security tax withheld |
| This is a railroad W-2                   | 5 Medicare wages and tips | 6 Medicare tax withheld        |
|                                          | Ś                         | \$                             |
| b Employer identification number (EIN) * | 7 Social security tips    | 8 Allocated tips               |
|                                          | \$                        | \$                             |
| c Employer's name *                      | 9 IRS verification code   | 10 Dependent care benefits     |
| Country *                                | 11 Nonqualified plans     | Unreported tips                |
| United States                            | \$                        | \$                             |
| Address (number and street) *            |                           |                                |
|                                          | 12 (?) Learn More         |                                |
| ZIP Code * City * State *                | a - Code                  |                                |
| Please Select V                          |                           | United Way United Way          |

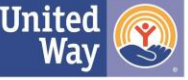

#### After completing your W-2, scroll down to Scholarships and Fellowship Grants

| Profit or loss from business (?)<br>Reported on Schedule C                                      |                                                                                                    | BEGIN |
|-------------------------------------------------------------------------------------------------|----------------------------------------------------------------------------------------------------|-------|
| Profit or Loss From Farming (?)<br>Reported on Schedule F                                       |                                                                                                    | BEGIN |
| Scholarships And Fellowship Grants<br>Taxable portion of a scholarship/grant must be included i | Enter the amount of scholarships and grants<br>received minus your country's treaty amount.                                  | BEGIN |
| SSA-1042S and RRB-1042S<br>Retirement benefits for nonresident aliens                           | Look up the treaty benefits for your country in the<br>Pub 4011 Page 16 <u>https://www.irs.gov/pub/irs-</u><br>pdf/p4011.pdf | BEGIN |
| Supplemental Income and Loss (?)<br>Reported on Schedule E                                      | If your treaty benefit is higher than your<br>scholarships and grants amount, leave this<br>section blank.                   | BEGIN |
| Less Common Income (7)<br>K-1 earnings gampling winnings cancellation of debt. etc.             |                                                                                                    | BEGIN |
|                                                                                                 | United Way<br>of Pickens Count                                                                                               | y Way |

#### Entering the Form 1042-S

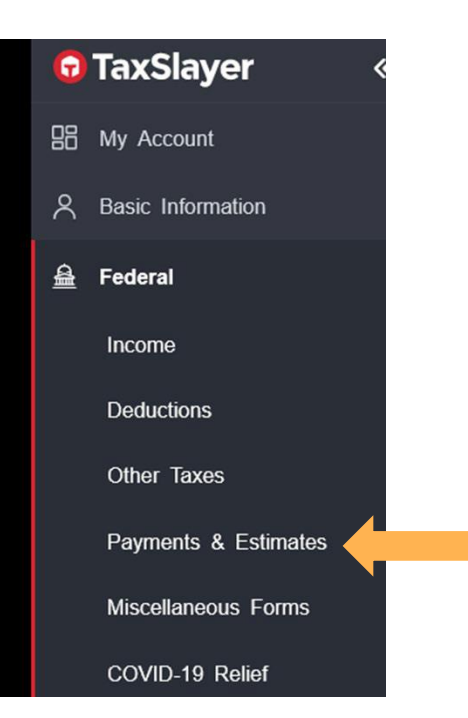

#### **Payments and Estimates**

| Amount Paid with Extension 3<br>Amount paid with Form 4868                                                | BEGIN |
|----------------------------------------------------------------------------------------------------|-------|
| Apply Overpayment to Next Year's Taxes<br>Option to apply all or part of your refund to next year's taxes | BEGIN |
| Federal Estimated Tax Payments<br>Federal tax payments already made for 2020                              | BEGIN |
| Foreign Partner's Information Statement Form 8805                                                         | BEGIN |
| Foreign Person's U.S. Source Income Subject to Withholding<br>Form 1042-S                                 | BEGIN |
| Other Federal Withholdings                                                                                | BEGIN |

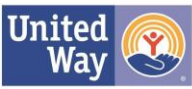

#### Entering the Form 1042-S

Form 1042-S Foreign Person's U.S. Income Subject to Withholding

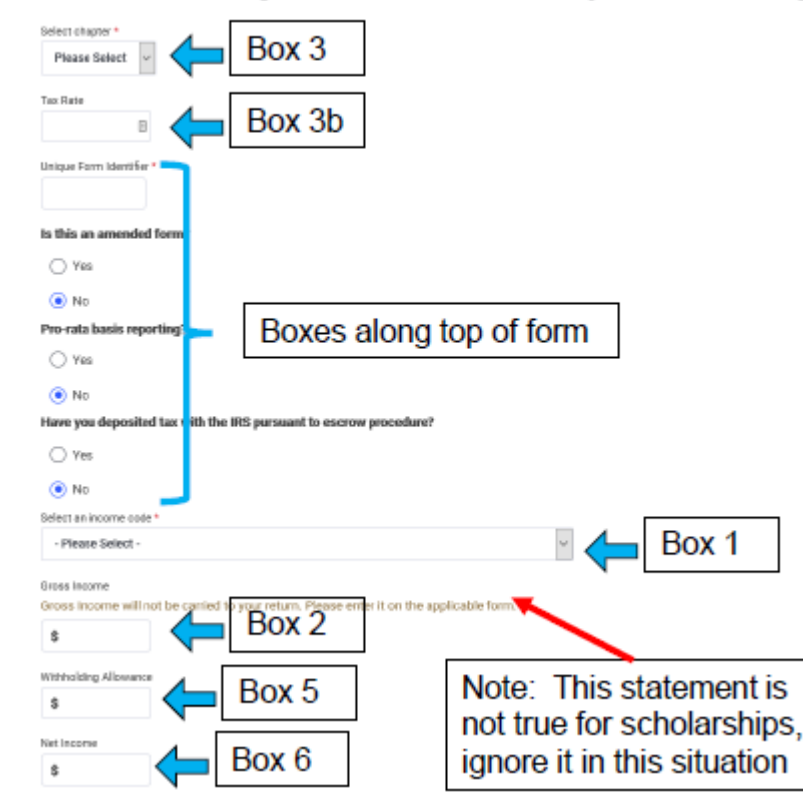

Enter exactly as shown on your 1042-S form.

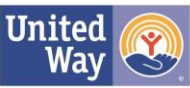

#### **Deductions**

### If you are from India, you have a treaty to qualify for the standard deduction.

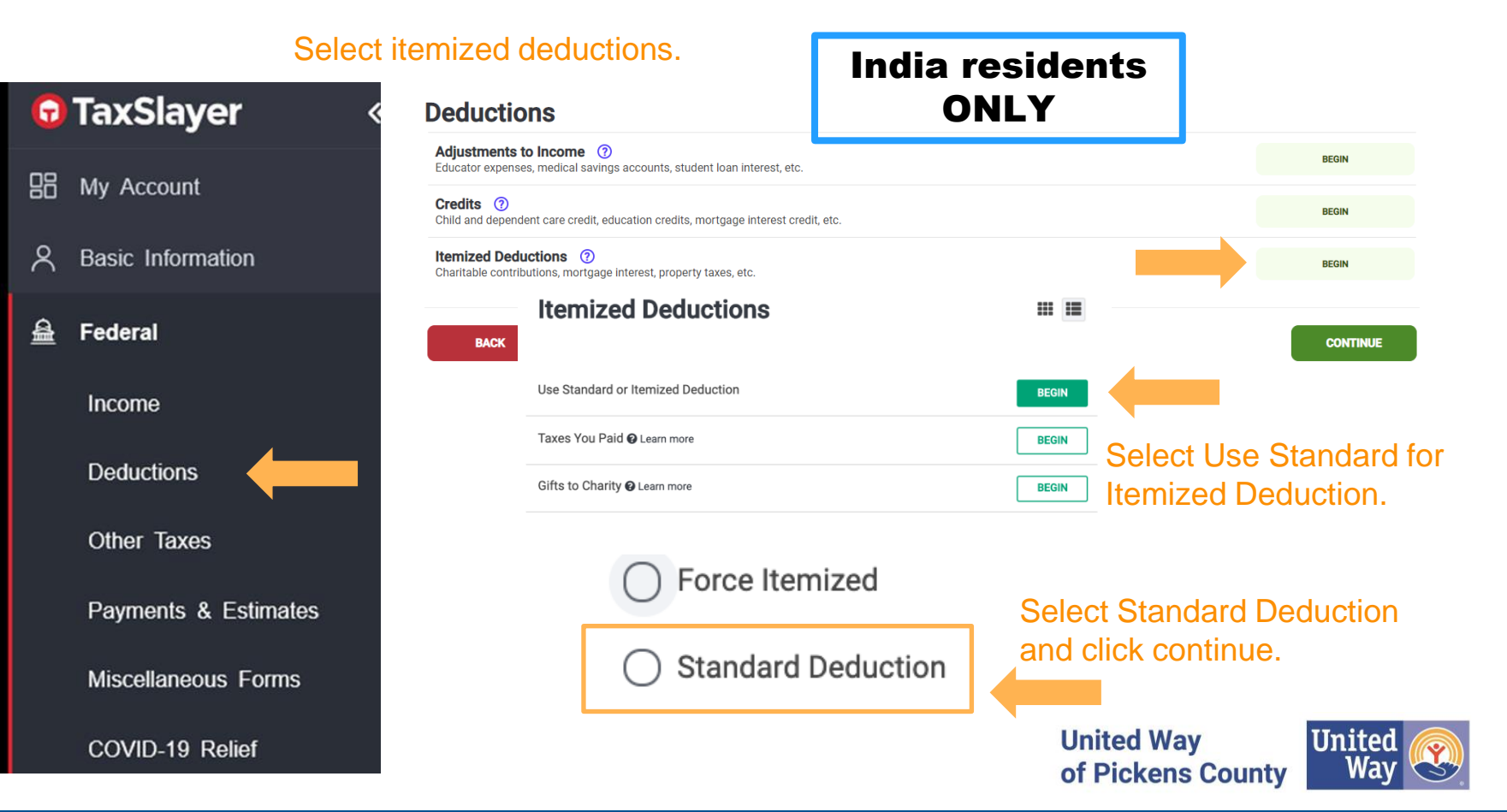

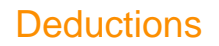

### If you are not from India, you will be using itemized deduction.

#### Select itemized deductions and proceed to next page

| G        | TaxSlayer «          | Deductions                                                                                             |                         |               |
|----------|----------------------|----------------------------------------------------------------------------------------------------|-------------------------|---------------|
| ne       | Mar Annount          | Adjustments to Income ⑦<br>Educator expenses, medical savings accounts, student loan interest, etc.    |                         | BEGIN         |
| 80       | My Account           | <b>Credits</b> ⑦<br>Child and dependent care credit, education credits, mortgage interest credit, etc. |                         | BEGIN         |
| ዶ        | Basic Information    | Itemized Deductions ⑦<br>Charitable contributions, mortgage interest, property taxes, etc.             |                         | BEGIN         |
| <u>a</u> | Federal              | васк                                                                                                   | (                       | CONTINUE      |
|          | Income               | Copyright © 2023 TaxSlayer ( <u>Privacy Policy</u>                                                     |                         |               |
|          | Deductions           |                                                                                                    |                         |               |
|          | Other Taxes          |                                                                                                    |                         |               |
|          | Payments & Estimates |                                                                                                    |                         |               |
|          | Miscellaneous Forms  |                                                                                                    |                         |               |
|          | COVID-19 Relief      | Unite<br>of Pi                                                                                         | ed Way<br>ickens County | United<br>Way |

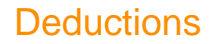

If you are not from India, you will be using itemized deduction.

Complete any of the sections that pertain to you.

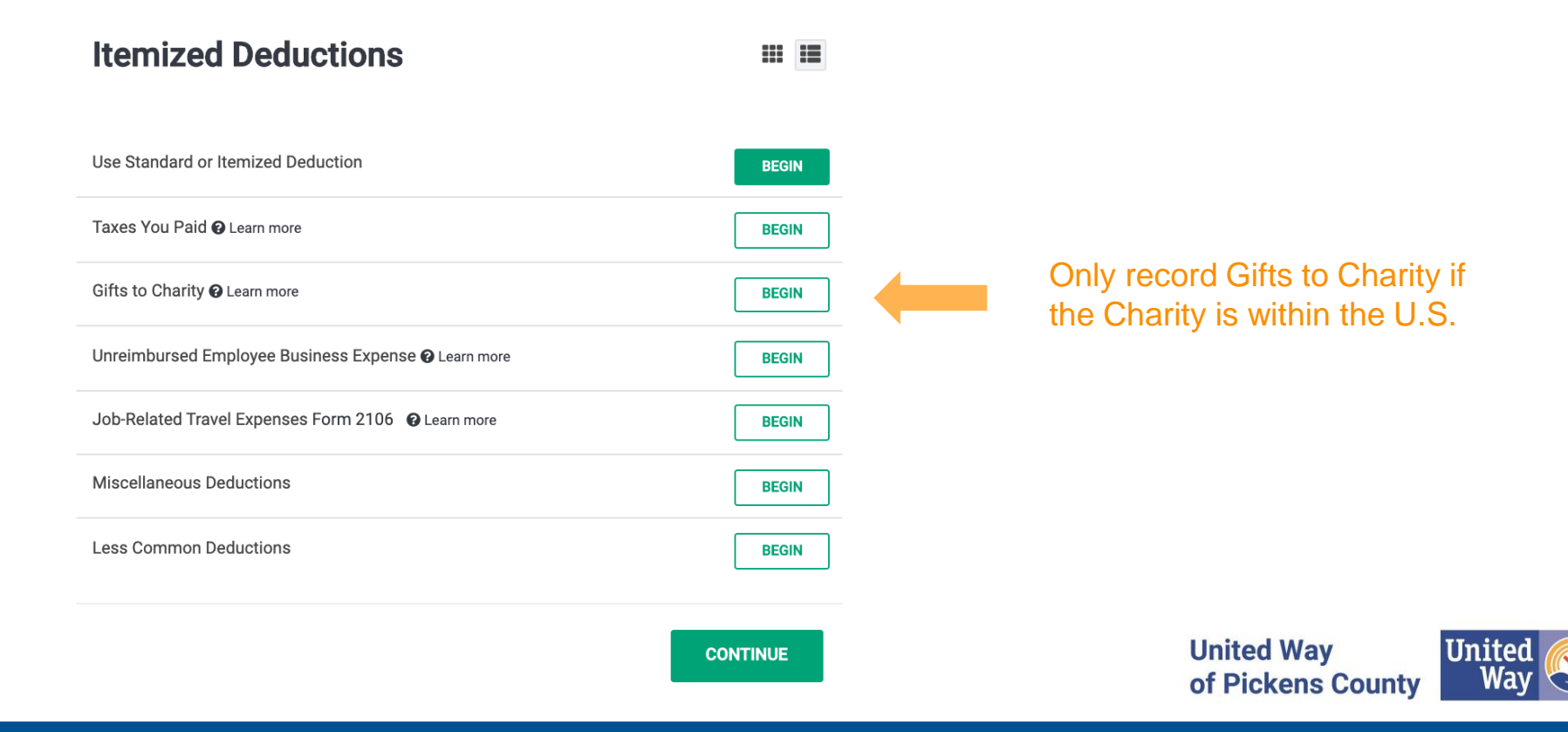

### 🕝 TaxSlayer « 品 My Account ዶ **Basic Information Federal Section** ≙ Income Deductions Other Taxes Payments & Estimates Miscellaneous Forms COVID-19 Relief

# All non-resident aliens are required to complete Form 8843

of Pickens County

Way 🖔

#### **Miscellaneous Forms**

| Aliens Exempt for Medical Conditions/Other Reasons<br>Reported on Form 8843                                                                            |                   | BEGIN  |
|----------------------------------------------------------------------------------------------------|-------------------|--------|
| Allocation of Tax Amounts for Individuals in Certain States<br>Reported on Form 8958 (Only for married filing separately and some domestic partnership | )<br>(au          | BEGIN  |
| Application for Automatic Extension of Time to File<br>Applied for on Form 4868                                                                        |                   | BEGIN  |
| Closer Connection Exception Statement for Aliens<br>Reported on Form 8840                                                                              |                   | BEGIN  |
| Initial and Annual Expatriation Statement<br>Reported on Form 8854                                                                                     |                   | BEGIN  |
| Injured Spouse Allocation (2)<br>Reported on Form 8379                                                                                                 |                   | BEGIN  |
| Installment Agreement Request  () Requested on Form 9465                                                                                               |                   | BEGIN  |
|                                                                                                    | <b>United Way</b> | United |

#### Form 8843 - Exempt and Individuals With a Medical Condition 🛛 🗰 🔳

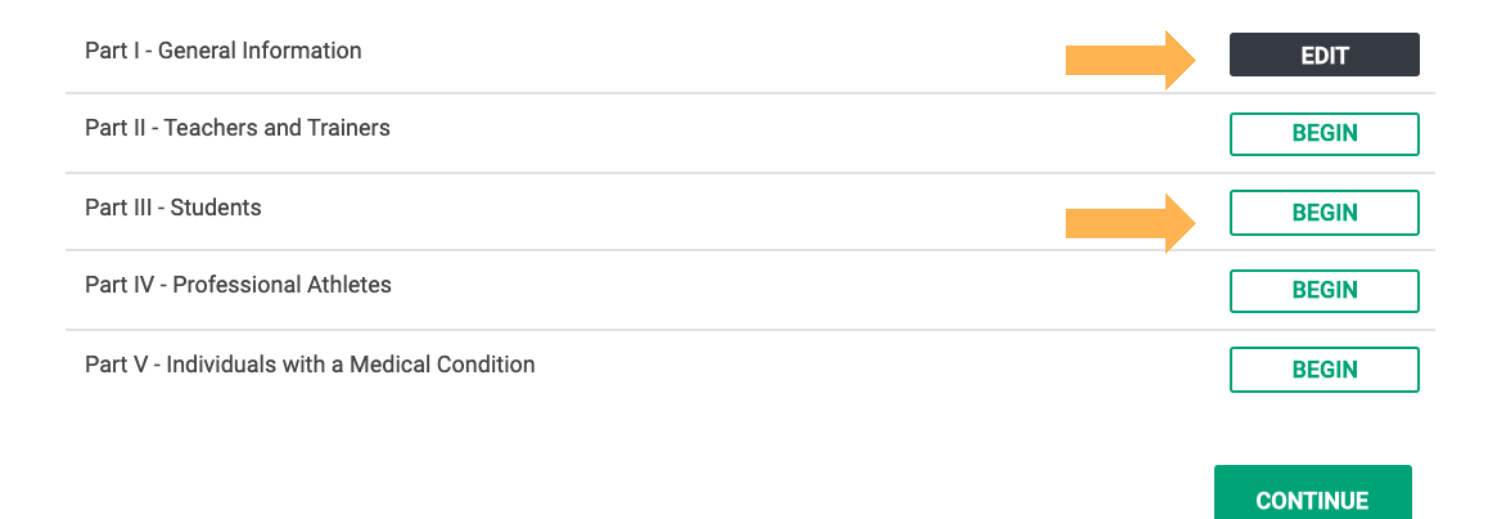

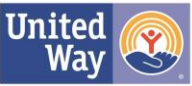

#### Complete with your information.

 $\sim$ 

#### **General Information**

Of what country were you a citizen during 2023?

| India | ` |
|-------|---|
|-------|---|

What country issued you a passport?

- Please Select -

Passport number

Days in the U.S. in 2023

Days in the U.S. in 2022

Days in the U.S. in 2021

Days in 2023 you claim you can exclude (substantial presence test)

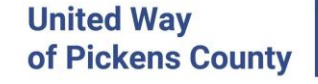

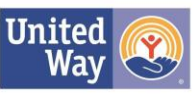

Form 8843 Part I - General Information

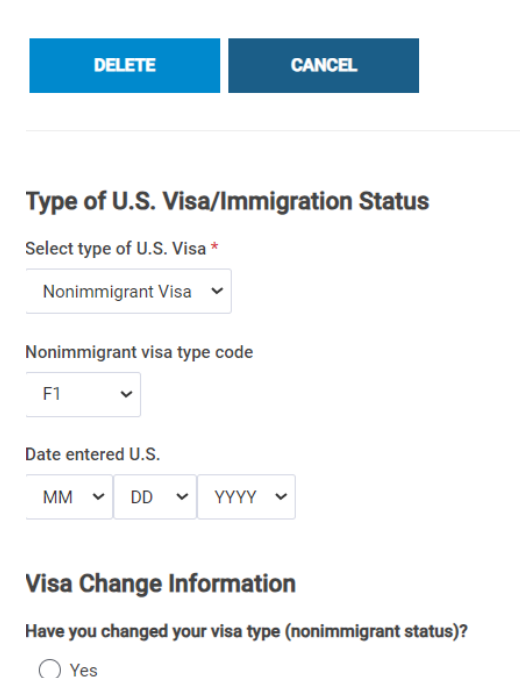

No

Current non-immigrant status

Form 8843 Part III - Student

#### Complete with your information.

#### **Director of Academic Program**

Select

~

|                                   |                 | Director Name *                |
|-----------------------------------|-----------------|--------------------------------|
| DELETE C.                         | ANCEL           |                                |
|                                   |                 | Director Phone Number*         |
| Academic institution whe          | re you attended |                                |
| Institution Name *                |                 | Director Address*<br>Country * |
| Institution Phone Number*         |                 | United States                  |
|                                   |                 | Address (street number & nan   |
| Institution Address*<br>Country * |                 |                                |
| United States                     | ~               | ZIP code *                     |
| Address (street number & name) *  |                 |                                |
| ZIP code *                        |                 | City, town or post office *    |
| City, town or post office *       |                 | State *                        |
|                                   |                 |                                |

|       | U.S. presence                                                                                    |              |
|-------|--------------------------------------------------------------------------------------------------|--------------|
|       | Were you present in the U.S. as a teacher, trainee, or student for any part of more than 5 cale  | endar years? |
|       | ⊖ Yes                                                                                            |              |
|       | No                                                                                               |              |
|       | During the tax year, did you apply for, or take affirmative steps to apply for, lawful permanent | resident sta |
|       | ○ Yes                                                                                            |              |
|       | No                                                                                               |              |
|       | Visa held during 2017                                                                            |              |
|       | Did you have a visa in this year?                                                                |              |
|       | ⊖ Yes                                                                                            |              |
|       | No                                                                                               |              |
|       | Visa held during 2018                                                                            |              |
|       | Did you have a visa in this year?                                                                |              |
|       | ○ Yes                                                                                            |              |
|       | No                                                                                               |              |
| ne) * | Visa held during 2019                                                                            |              |
|       | Did you have a visa in this year?                                                                |              |
|       | ○ Yes                                                                                            |              |
|       | No                                                                                               |              |
|       | Visa held during 2020                                                                            |              |
|       | Did you have a visa in this year?                                                                |              |
|       | ○ Yes                                                                                            |              |
|       | No                                                                                               |              |
|       | Visa held during 2021                                                                            |              |
|       | Did you have a visa in this year?                                                                |              |
|       | ⊖ Yes                                                                                            |              |
|       | No                                                                                               |              |
|       | Visa held during 2022                                                                            |              |
|       | Did you have a visa in this year?                                                                | Jnite        |
|       | O Yes                                                                                            | f Di         |
|       | No                                                                                               |              |

ly for, or take affirmative steps to apply for, lawful permanent resident status or have an application pending to change your status to that of a lawful permanent resident? **United Way** of Pickens County

#### Health Insurance

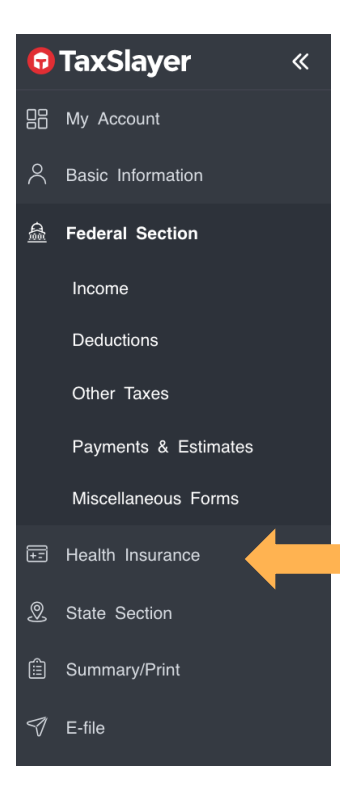

If you had Market Place Health Insurance through the government, complete this section using your Form 1095-A.

If you did not have Market Place Health Insurance, select "No" and Continue

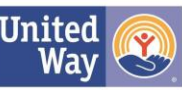

| <b>•</b>                 | TaxSlayer         | « |
|--------------------------|-------------------|---|
|                          | My Account        |   |
| $\stackrel{\circ}{\sim}$ | Basic Information |   |
| <u>a</u>                 | Federal Section   |   |
| Ŧ                        | Health Insurance  |   |
| 2                        | State Section     |   |
| â                        | Summary/Print     |   |
| V                        | E-file            |   |
|                          |                   |   |
|                          | Mailbox           |   |
| ැටූ                      | Settings          | • |
| */5                      | Toolbox           | • |
| [] <del>]</del>          | Save & Log Out    |   |

2019 | American Pledge

Help & Support

#### **Select your State Return**

Please select the state that you would like to complete below.

Only states that accept tax returns for which you have not already created a state tax return are listed here. The following states **do not** have individual income tax returns: Alaska, Florida, Nevada, New Hampshire, South Dakota, Tennessee, Texas, Washington and Wyoming

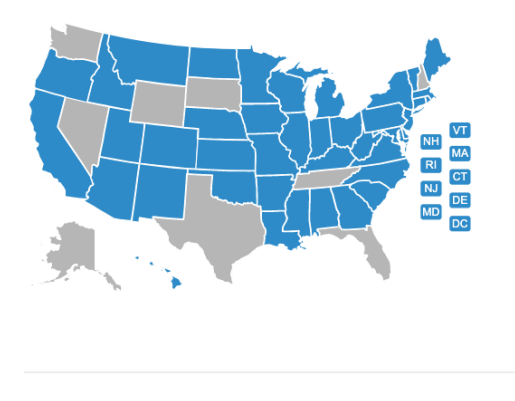

Choose State

You have completed your Federal Return.

Continue on to your State Return.

Select the state you work or attend school in.

**Click Continue** 

CANCEL

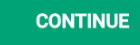

United Way of Pickens County

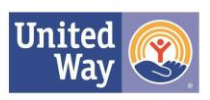

### Select your California Return Residency

### Please choose a return type

**Resident:** You are a resident of California if your domicile/permanent home is in California regardless of brief, infrequent absences.

#### 🔵 Part Year

Non-Resident: You are a Nonresident of California if you do not maintain a permanent place to live in California during the tax year.

CONTINUE

Regardless of the state you live in, because you are a nonresident alien for tax purposes, you are considered a nonresident for state tax purposes, as well.

### Select Non-Resident

United Way of Pickens County

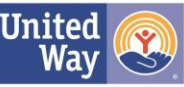

CANCEL

### Select Summary/Print

| G               | TaxSlayer         | « | Tax Return Summary             |                                 |               |
|-----------------|-------------------|---|--------------------------------|---------------------------------|---------------|
|                 | My Account        |   |                                |                                 |               |
| ዶ               | Basic Information |   |                                |                                 | <u> </u>      |
| <u>a</u>        | Federal Section   |   |                                |                                 | \$0.00 🗸      |
| _               |                   |   | Adjusted Gross Income          |                                 | \$0.00 🗸      |
| Ŧ               | Health Insurance  |   | Tax and Credits                |                                 | \$0.00 ~      |
| 2               | State Section     |   | Total Tax                      |                                 | \$0.00 ~      |
| Ê               | Summary/Print     |   | Payments                       |                                 | \$0.00 ~      |
| Ą               | E-file            |   | Amount You Owe                 |                                 | \$0.00 ~      |
| M               | Mailbox           |   | PRINT - VIEW RETURN            |                                 |               |
| ැටූ             | Settings          | • | Click "View Return" and save a |                                 |               |
| [ <del>]}</del> | Save & Log Out    |   | copy for your files.           | United Way<br>of Pickens County | United<br>Way |

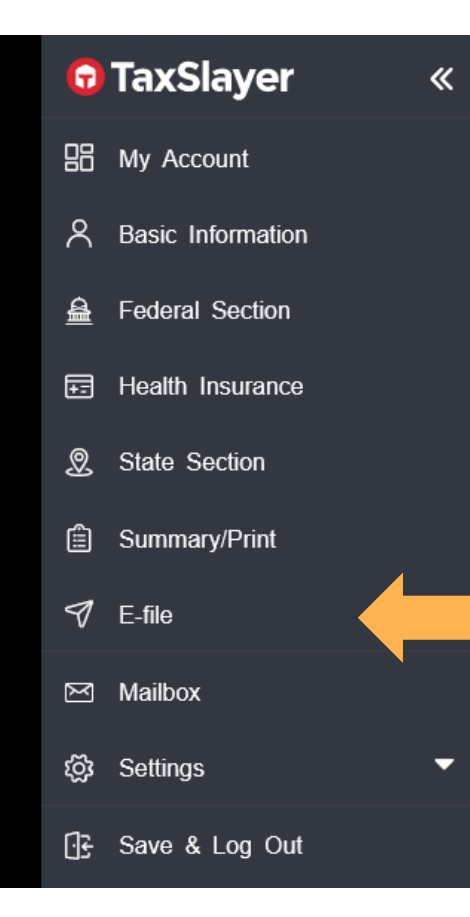

If you have viewed your return and ensured it is accurate, it is now time to file. In most cases, you can e-file your return.

Select e-file and continue through each part if it looks accurate.

#### Let's get a few more details

You're almost ready to file!

|    | Federal     \$0       Your tax liability is \$0 exactly.                           |
|----|------------------------------------------------------------------------------------|
|    | A $0 \ tax$ liability means you do not owe any taxes and are not due a tax refund. |
|    | State \$0<br>No State Returns.                                                     |
| 3) | Products & Services \$0                                                            |
|    | Next, how do you want to pay for your fees associated with your return?            |
|    |                                                                                    |

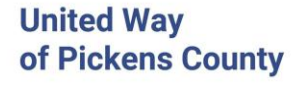

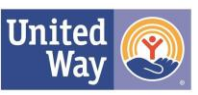

#### **Federal Payment Method**

How would you like to pay your federal amount due of \$556?

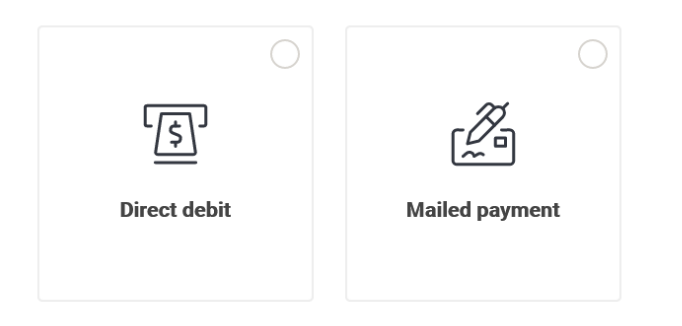

Select how you would like to receive your refund or how you would like to pay your tax.

I understand that TaxSlayer has no control over the IRS or the bank and therefore makes no guarantees as to the number of days it takes for you to receive your refund.TaxSlayer will make every effort to expedite your filing process; however, if the IRS delays or holds your refund, TaxSlayer will not be held responsible.

CONTINUE

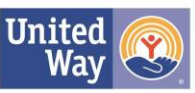

BACK

-It may ask you to add your ID. This section is optional.

-It will ask you if you filed taxes last year. If you did, it'll ask you to provide your Adjusted Gross Income (AGI) from last year. This will be on your 1040 NR from last year.

-It will then ask you to create a 5-digit PIN number. It can be any 5 numbers you'd like.

#### Now, create a Self-Select PIN for this year

Create a 5-digit PIN for this year's tax return. We'll import it for you when you file next year.

\*You may be asked for this PIN in the future so the IRS can confirm your identity. We recommend making note of your PIN and keeping track of it.

Taxpayer's 5-digit PIN \*

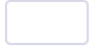

CONTINUE

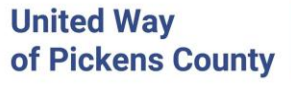

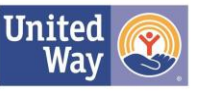

CANCEL

Next, you will add your bank account and routing number in if you chose direct debit or direct deposit.

| Bank Name                |                               |
|--------------------------|-------------------------------|
| Bank of America          |                               |
| Routing Number *         | Bank Account Number *         |
|                          |                               |
| Confirm Routing Number * | Confirm Bank Account Number * |
|                          |                               |
|                          |                               |

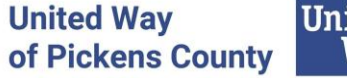

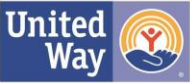

Click E-File and you are finished!!

It will reject or accept within a few minutes.

If it rejects, you may be able to fix the error. If you cannot fix it, you'll need to mail in your return.

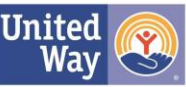

### Paper Filing Print 2 copies.

1. Mail one to the IRS for Federal Income Tax

2. Mail the second copy to South CarolinaDepartment of Revenue for State Tax

#### Federal Income Tax

| Form              | NOT Enclosing payment      | Enclosing payment                   |
|-------------------|----------------------------|-------------------------------------|
| 1040 NR           | Department of the Treasury | Internal Revenue Service            |
| Non-resident      | Internal Revenue Service   | PO Box 1303                         |
|                   | Austin, TX 73301-0215      | Charlotte, NC 28201-1303            |
| Form 8843 Only    | Department of the Treasury | This is only if you are <b>not</b>  |
| Non-resident form | Internal Revenue Service   | filing a tax return and <b>only</b> |
|                   | Austin, TX 73301-0215      | filing Form 8843                    |

#### South Carolina Income Tax (sc 1040/sc 1040NR)

Refunds or No Tax Due

SC1040 Processing Center

Columbia, SC 29211-0100

PO Box 101100

All Balances Due

PO Box 101105

Taxable Processing Center

Columbia, SC 29211-0105

Correspondence

### Ť

SC Dept of Revenue Income Tax PO Box 125 Columbia, SC 29214-0400

United Way of Pickens County

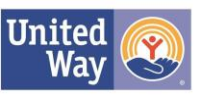

### Other Resources:

- 1. <u>https://www.vitaresources.net/foreignstudent.html</u>
- 2. <u>https://www.irs.gov/individuals/international-taxpayers/foreign-students-scholars-teachers-researchers-and-exchange-visitors</u>
- 3. https://www.irs.gov/pub/irs-pdf/p4011.pdf
- 4. United Way of Pickens County Nicole Zeiset, Free File Manager <u>nzeiset@uwpickens.org</u> 864-671-0059

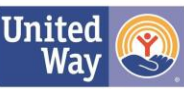